## HOW TO CREATE OR MAINTAIN AN EMPLOYEE IN BANNER HRIS Employee Form (PEAEMPL)

#### General

The *Employee Form* (PEAEMPL) establishes information about an employee's term of employment. (It does not include mandatory biographic/demographic data which must be completed on PPAIDEN before entering PEAEMPL). You must complete this form before assigning a position to the employee on NBAJOBS.

#### **Check List**

Before you proceed, you must have the following information:

• Information about all the employee's positions at the university.

**Remember:** The bottom left of the form displays errors and warnings. This area is referred to as the auto-hint line and should be consulted if you are experiencing any problems. Even if you are not experiencing difficulties you should always keep an eye on this bar, especially if you are updating fields, as it provides important information such as warnings and errors that do not necessarily block your progress.

# Accessing the "Employee Form" (PEAEMPL)

Type the name of the form **PEAEMPL** in the Direct Access field.

The adjacent screen will appear:

**Note:** Numbers have been added to the adjacent form to help find and identify the different fields. These numbers correspond to the table below, which defines or explains each field's purpose.

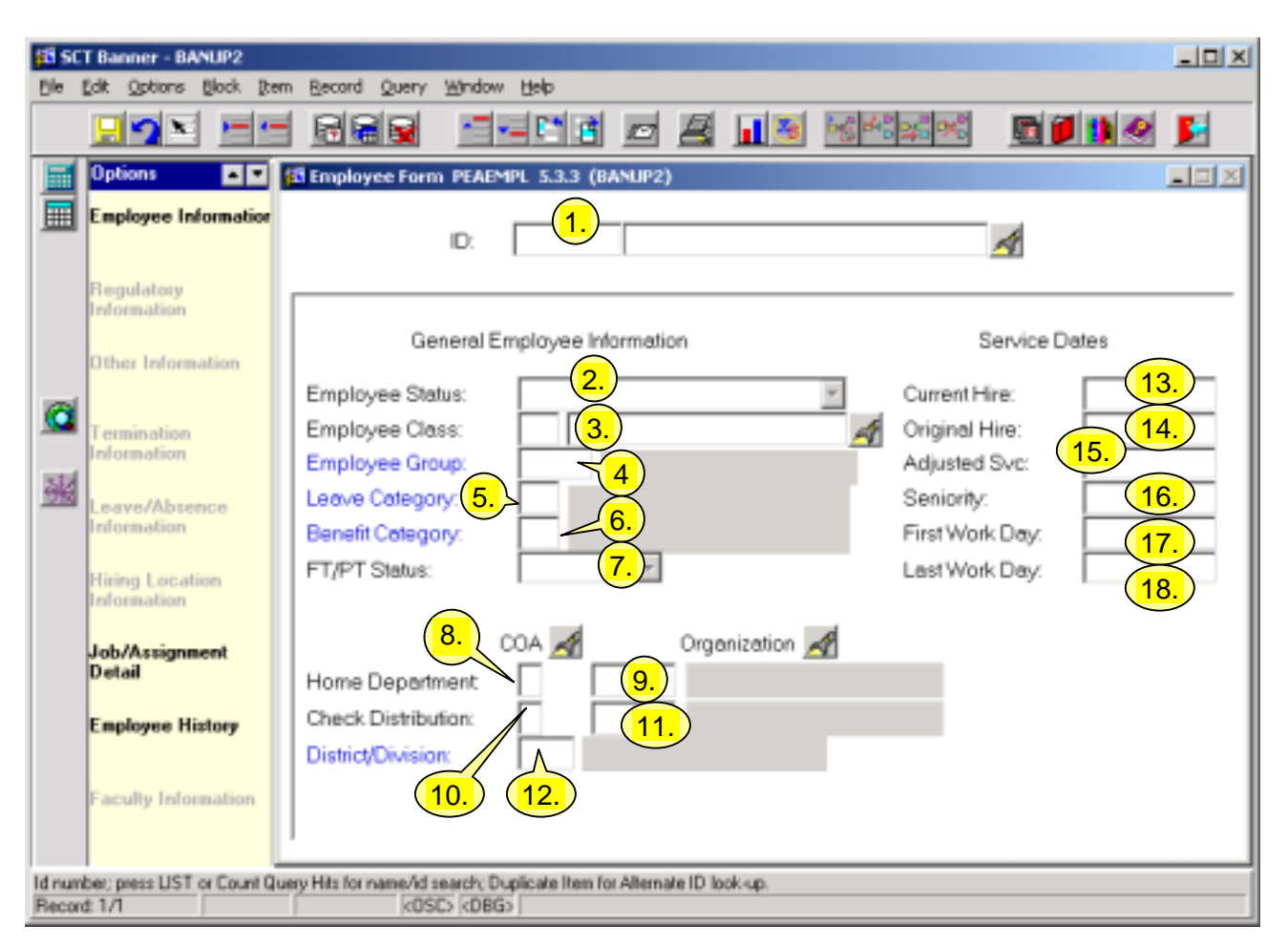

| Req'd | #  | Field | Action               | Reaction | Explanation/Description  | Related Documentation     |
|-------|----|-------|----------------------|----------|--------------------------|---------------------------|
|       | 1. | ID    | Enter or Search for  |          | Identification number of | List for Person (SOAIDEN) |
| -     |    |       | an ID number.        |          | the employee.            | List for Employee         |
|       |    |       |                      |          |                          | (POIIDEN)                 |
|       |    |       | Proceed to the Next  |          |                          |                           |
| -     |    |       | Block by clicking    |          |                          |                           |
|       |    |       | the icon or by       |          |                          |                           |
|       |    |       | pressing Ctrl + Page |          |                          |                           |
|       |    |       | Down on your         |          |                          |                           |

| Req'd                                                                                                    | #                            | Field                    | Action                                         | Reaction | Explanation/Description                                                                                                    | <b>Related Documentation</b>           |  |  |  |
|----------------------------------------------------------------------------------------------------|------------------------------|--------------------------|------------------------------------------------|----------|----------------------------------------------------------------------------------------------------|----------------------------------------|--|--|--|
|                                                                                                    |                              |                          | keyboard.                                      |          |                                                                                                    |                                        |  |  |  |
| Genera                                                                                                    | General Employee Information |                          |                                                |          |                                                                                                    |                                        |  |  |  |
|                                                                                                    | 2.                           | Employee<br>Status       | Select employee<br>status from list.           |          | The status of the<br>employee. Can range<br>from <i>Active</i> to <i>Terminated</i> .<br>Status can change. The<br>status of the employee will<br>determine the benefits and<br>type of compensation<br>he/she receives. For<br>example if the status is<br>being changed to<br><i>Terminated</i> , a reason must<br>be recorded and the date<br>when the change began<br>must be entered. |                                        |  |  |  |
| <b>√</b>                                                                                                    | 3.                           | Employee<br>Class        | Enter or search for<br>employee class<br>code. |          | The employee class to which the employee belongs.                                                                                                    | Employee Class Query<br>Form (PTQECLS) |  |  |  |
| <ul> <li>Image: A set of the set of the</li></ul> | 4.                           | Employee<br>Group        |                                                |          | Codes default from the<br>Employee Class Rule Form                                                                                                    |                                        |  |  |  |
| <b>√</b>                                                                                                    | 5.                           | Leave<br>Category        |                                                |          | (PTRECLS) based on the entry in the Employee                                                                                                    |                                        |  |  |  |
| <b>√</b>                                                                                                    | 6.                           | Benefit<br>Category      |                                                |          | Class field. The Leave<br>and Benefit Categories                                                                                                    |                                        |  |  |  |
| <ul> <li>Image: A start of the start of the start of</li></ul> | 7.                           | FT/PT Status             |                                                |          | can be overridden if<br>permitted by the e-class.<br>The <b>Employee Group</b> and<br><b>FT/PT Status</b> can be<br>overridden.                                                                                                    |                                        |  |  |  |
| <ul> <li>Image: A start of the start of the start of</li></ul> | 8.                           | COA - Home<br>Department |                                                |          | Chart of Accounts code of<br>the home organization for<br>the employee.                                                                                                    |                                        |  |  |  |

| Req'd  | #    | Field           | Action | Reaction | Explanation/Description   | Related Documentation |
|--------|------|-----------------|--------|----------|---------------------------|-----------------------|
|        | 9.   | Organization -  |        |          | Administrative department |                       |
| -      |      | Home            |        |          | of the home organization  |                       |
|        |      | Department      |        |          | for the employee.         |                       |
|        | 10.  | COA - Check     |        |          | Chart of Accounts code to |                       |
|        |      | Distribution    |        |          | which the employee's      |                       |
|        |      |                 |        |          | check is distributed.     |                       |
|        |      |                 |        |          | Defaults from the Home    |                       |
|        |      |                 |        |          | Department COA but can    |                       |
|        |      |                 |        |          | be overridden.            |                       |
|        | 11.  | Organization -  |        |          | Administrative department |                       |
| -      |      | Check           |        |          | to which the employee's   |                       |
|        |      | Distribution    |        |          | check is distributed.     |                       |
|        |      |                 |        |          | Defaults from the Home    |                       |
|        |      |                 |        |          | Department Organization,  |                       |
|        |      |                 |        |          | but can be overridden.    |                       |
|        | 12.  | COA - District/ |        |          | Not used for now.         |                       |
|        |      | Division        |        |          |                           |                       |
|        |      |                 |        |          |                           |                       |
| Servic | e Da | ites            |        |          |                           |                       |
|        |      |                 |        |          |                           |                       |

| Req'd | #   | Field         | Action | Reaction | Explanation/Description     | Related Documentation |
|-------|-----|---------------|--------|----------|-----------------------------|-----------------------|
|       | 13. | Current Hire  |        |          | Required field.             |                       |
|       |     |               |        |          | The date first appointed    |                       |
|       |     |               |        |          | into a position where there |                       |
|       |     |               |        |          | is continuous service all   |                       |
|       |     |               |        |          | within the same employer    |                       |
|       |     |               |        |          | code.                       |                       |
|       |     |               |        |          | Note:                       |                       |
|       |     |               |        |          | 1) When a person goes       |                       |
|       |     |               |        |          | from a casual/academic      |                       |
|       |     |               |        |          | student position into a     |                       |
|       |     |               |        |          | regular/term position, the  |                       |
|       |     |               |        |          | current hire date must be   |                       |
|       |     |               |        |          | updated.                    |                       |
|       |     |               |        |          | 2) When a person goes       |                       |
|       |     |               |        |          | from a non-McGill entity    |                       |
|       |     |               |        |          | (e.g. Aylmer &              |                       |
|       |     |               |        |          | Sherbrooke) to a McGill     |                       |
|       |     |               |        |          | position, the current hire  |                       |
|       |     |               |        |          | date must be updated.       |                       |
|       |     |               |        |          | 3) When a person goes       |                       |
|       |     |               |        |          | from term to regular the    |                       |
|       |     |               |        |          | date remains the same.      |                       |
|       | 14. | Original Hire |        |          | Required field.             |                       |
| •     |     | _             |        |          | The start date of the       |                       |
|       |     |               |        |          | original personnel record.  |                       |
|       |     |               |        |          | This date will not change   |                       |
|       |     |               |        |          | for breaks in service or    |                       |
|       |     |               |        |          | when moving from a          |                       |
|       |     |               |        |          | casual/academic student     |                       |
|       |     |               |        |          | position to a term/regular  |                       |
|       |     |               |        |          | position.                   |                       |

| Req'd | #   | Field          | Action | Reaction | Explanation/Description    | Related Documentation |
|-------|-----|----------------|--------|----------|----------------------------|-----------------------|
|       | 15. | Adjusted Svc   |        |          | Required field.            |                       |
|       |     | -              |        |          | This date should be the    |                       |
|       |     |                |        |          | same as the current hire   |                       |
|       |     |                |        |          | date unless there is       |                       |
|       |     |                |        |          | recognition for casual     |                       |
|       |     |                |        |          | work. If recognition is    |                       |
|       |     |                |        |          | given, this date should be |                       |
|       |     |                |        |          | updated to reflect the     |                       |
|       |     |                |        |          | adjustment.                |                       |
|       | 16. | Seniority      |        |          | Required field.            |                       |
|       |     |                |        |          | This date should be the    |                       |
|       |     |                |        |          | same as the current hire   |                       |
|       |     |                |        |          | date.                      |                       |
|       |     |                |        |          | Note: The bargaining unit  |                       |
|       |     |                |        |          | seniority will be carried  |                       |
|       |     |                |        |          | elsewhere.                 |                       |
|       | 17. | First Work Day |        |          | Optional field.            |                       |
|       |     |                |        |          | Used by Payroll for ROE/EI |                       |
|       |     |                |        |          | processing.                |                       |
|       | 18. | Last Work Day  |        |          | Optional field.            |                       |
|       |     |                |        |          | Used by Payroll for ROE/EI |                       |
|       |     |                |        |          | processing.                |                       |

#### Leave Balances Window:

The Leave Balances Window collects employee leave information.

Leave in Banner means vacation or incidental illness.

**Note:** All fields in this form are optional.

Note: No decision has been made yet on its use at McGill.

|            | ID: 160000213           | Name: Ms M            | largaret Mary Sr | nithJohnson                 |                           |                  |   |
|------------|-------------------------|-----------------------|------------------|-----------------------------|---------------------------|------------------|---|
| Leave Code | Date<br>Available<br>8. | Current<br>Avtsilable | Hours<br>Banked  | Hours<br>Accrued<br>5. 0.00 | Hours<br>Taken<br>6. 0.00 | Begin<br>Balance | × |
| Leave Code | Date<br>Available       | Current<br>Available  | Hours<br>Banked  | Hours<br>Accrued            | Hours<br>Taken            | Begin<br>Balance |   |
| Leave Code | Date<br>Available       | Current<br>Available  | Hours<br>Banked  | Hours<br>Accrued            | Hours<br>Taken            | Begin<br>Balance | × |

| Req'd | #  | Field          | Action              | Reaction | Explanation/Description    | Related Documentation    |
|-------|----|----------------|---------------------|----------|----------------------------|--------------------------|
|       | 1. | Leave Code     | Enter or search for |          | Optional field.            | Leave Category Rule Form |
|       |    |                | leave code.         |          |                            | (PTRLCAT)                |
|       | 2. | Date Available |                     |          | Date when the leave time   |                          |
|       |    |                |                     |          | is available to the        |                          |
|       |    |                |                     |          | employee to use.           |                          |
|       | 3. | Current        |                     |          | Calculated by Banner.      |                          |
|       |    | Available      |                     |          | Available leave hours.     |                          |
|       | 4. | Hours Banked   |                     |          | Number of hours stored for |                          |
|       |    |                |                     |          | the employee's leave.      |                          |
|       | 5. | Hours Accrued  |                     |          | Year-to-date leave hours-  |                          |
|       |    |                |                     |          | accrued default.           |                          |
|       | 6. | Hours Taken    |                     |          | Year-to-date leave hours   |                          |
|       |    |                |                     |          | taken default.             |                          |

Last edited on March 4, 2003 Last printed 3/5/2003 10:49 AM Page 7 of 10

| Req'd | #  | Field         | Action | Reaction | Explanation/Description   | Related Documentation |
|-------|----|---------------|--------|----------|---------------------------|-----------------------|
|       | 7. | Begin Balance |        |          | Balance of leave hours at |                       |
|       |    |               |        |          | the beginning of the year |                       |
|       |    |               |        |          | default.                  |                       |
|       | 8. | Change reason |        |          | If you change the leave   |                       |
|       |    |               |        |          | hours enter a reason in   |                       |
|       |    |               |        |          | free-form text into this  |                       |
|       |    |               |        |          | field.                    |                       |

## Canadian Regulatory Information:

The Canadian Regulatory Information Window collects data for use in Canadian T-4 and Statistical Canada reporting.

Note: No decision has been made yet on its use at McGill.

| 😤 Canadian Regulatory | Information PEAEMPL 4.0 (DEV2)              |
|-----------------------|---------------------------------------------|
| Days in Canada:       | Non-Resident Information Reported on T4A-NR |
| Service Industry:     | 2.                                          |
|                       | Statistics Canada Payroll Information       |
| Grouping:             | 3.                                          |

| Req'd  | #                                           | Field               | Action | Reaction | Explanation/Description            | Related Documentation |  |  |  |
|--------|---------------------------------------------|---------------------|--------|----------|------------------------------------|-----------------------|--|--|--|
| Non-Re | Non-Resident Information Reported on T4A-NR |                     |        |          |                                    |                       |  |  |  |
|        | 1.                                          | Days in<br>Canada   |        |          |                                    |                       |  |  |  |
|        | 2.                                          | Service<br>Industry |        |          | The employee's service<br>industry |                       |  |  |  |
|        |                                             |                     |        |          |                                    |                       |  |  |  |

# Statistics Canada Payroll Information:

| Req'd | #  | Field    | Action | Reaction | Explanation/Description   | Related Documentation |
|-------|----|----------|--------|----------|---------------------------|-----------------------|
|       | 3. | Grouping |        |          | Used by payroll for Stats |                       |
|       |    |          |        |          | Canada reporting.         |                       |

# U.S. Regulatory Information:

**Note:** At present we do not expect to use *the U.S. Regulatory Information Window* as it is used to support U.S. information.

| U.S. Regulatory Information PEAEMPL 5.3.3 (BANTRAIN)                                  |                                                                          |        |
|---------------------------------------------------------------------------------------|--------------------------------------------------------------------------|--------|
| FLSA Information                                                                      | 19 Information                                                           |        |
| FLSA Indicator: None                                                                  | Form Ind: Not Received Date: Expire:                                     | •      |
| For IPEDS reporting, is this<br>employee paid with 'Soft Money'?<br>IPEDS Soft Money: | California Pension Informatio<br>Current<br>Membership [None]<br>Status: | n<br>F |
| Social Security Name First Middle: Lest Suffix                                        | 1042S Information<br>1042S<br>Recipient                                  | ×      |

## **Termination Information:**

The Termination Information Window collects termination data.

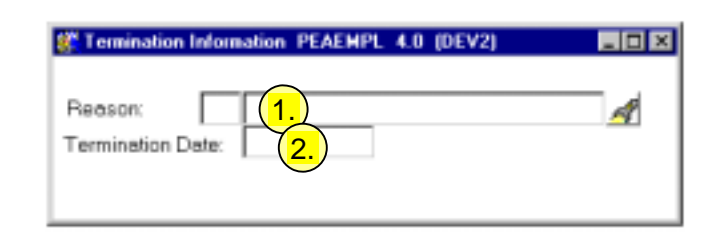

| Req'd | #  | Field  | Action              | Reaction | Explanation/Description | Related Documentation |
|-------|----|--------|---------------------|----------|-------------------------|-----------------------|
| <     | 1. | Reason | Enter or search for |          | The reason the employee | ⇒ Termination Reason  |
|       |    |        |                     |          |                         |                       |

Last edited on March 4, 2003 Last printed 3/5/2003 10:49 AM Page 9 of 10

| Req'd    | #  | Field       | Action                | Reaction | Explanation/Description | Related Documentation |
|----------|----|-------------|-----------------------|----------|-------------------------|-----------------------|
|          |    |             | the termination       |          | was terminated.         | Rule Form (PTRTREA)   |
|          |    |             | reason code that      |          |                         |                       |
|          |    |             | best defines the      |          |                         |                       |
|          |    |             | reason the employee   |          |                         |                       |
|          |    |             | is being terminated.  |          |                         |                       |
|          | 2. | Termination | Enter the last day of |          | The last day of         |                       |
| •        |    | Date        | employment.           |          | employment.             |                       |
| <b>√</b> |    |             | Save the record.      |          |                         |                       |

## Leave of Absence Information:

**Note:** At present we do not expect to use the Leave of Absence Information Window.

| 😵 Leave of Absen                    | ce Information PEAEMPL 4.0 (DEV2) | _ O × |
|-------------------------------------|-----------------------------------|-------|
| Reason:<br>Begin Date:<br>End Date: |                                   | A     |